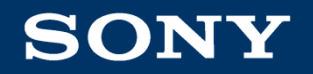

### **Guide to using Sony Online Store**

## Navigating the website

There are two ways to search for a product:

- 1. Using Search Bar
  - Typically used if you know the product model name or you want the find the product quick and hassle-free.
- 2. Going through product categories
  - Typically used if you are browsing products and want to know your options.

# Navigating the website Using Search Bar

#### Navigating the website using Search Bar

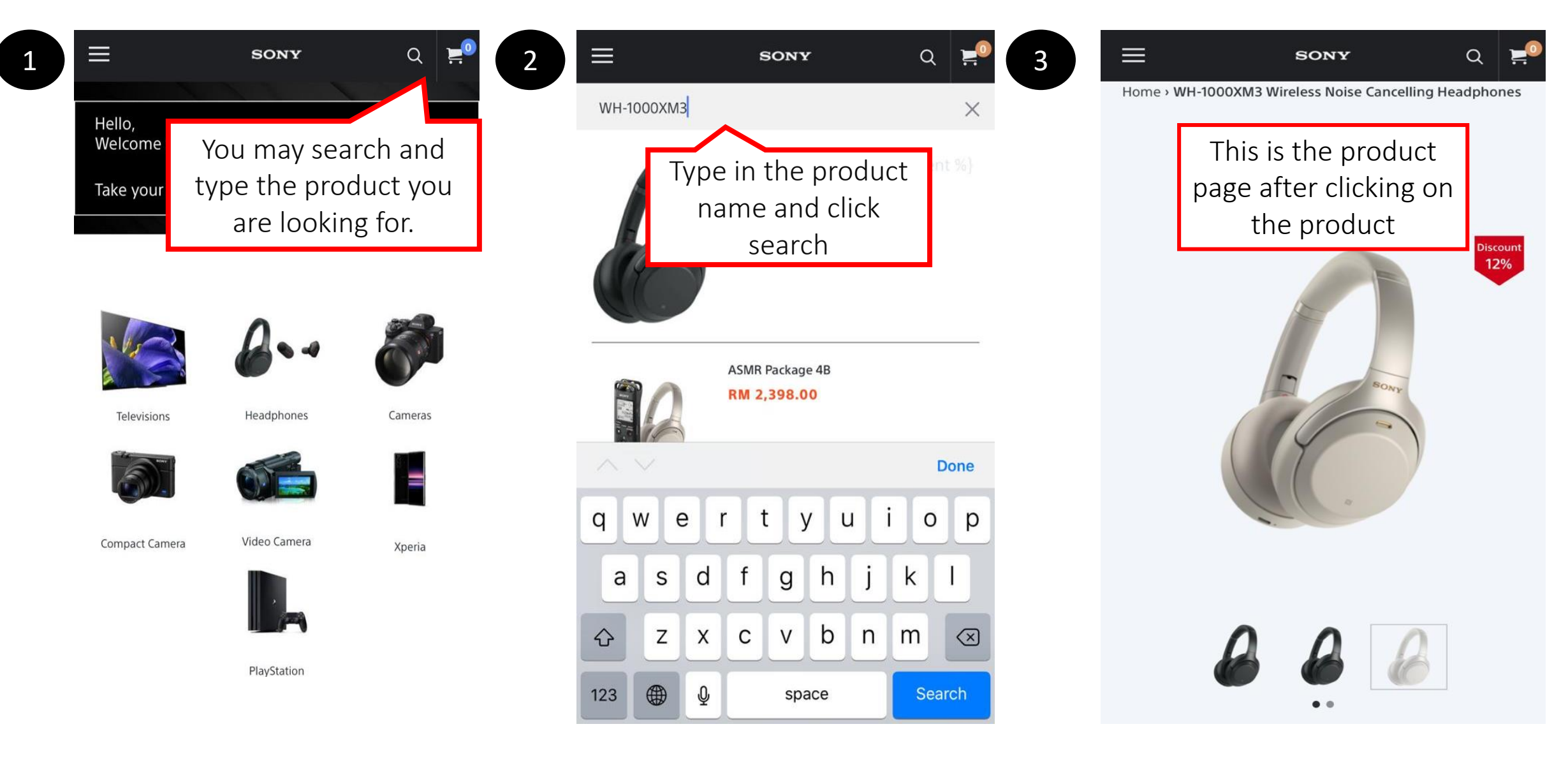

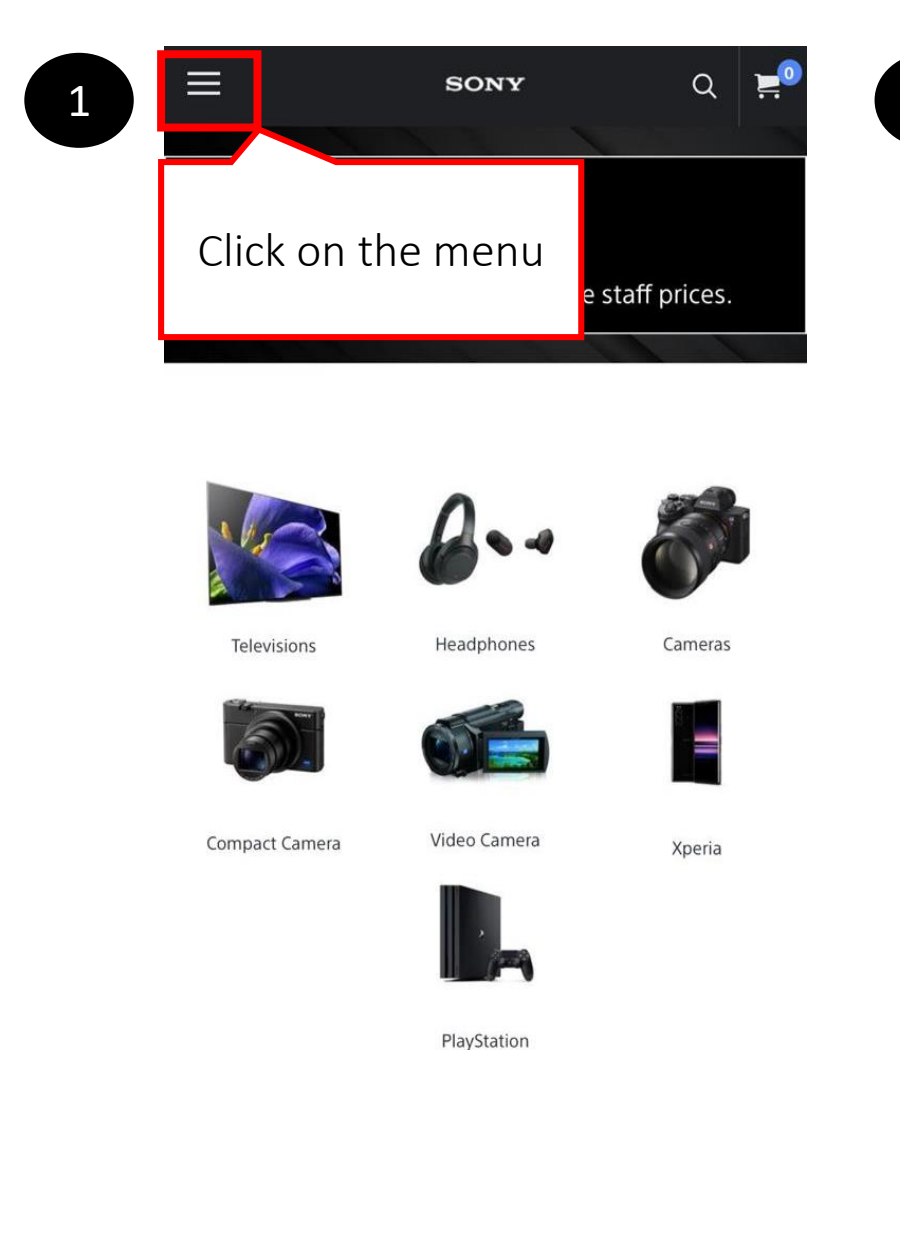

|                              | _     |
|------------------------------|-------|
| Television & Home Cinema 🗸 🗸 | ≡     |
| Audio 🗸                      | Cas   |
| Camera 🗸                     |       |
| Video Camera 🗸 🗸             |       |
| Xperia                       | 61    |
| Playstation                  | Video |
|                              |       |
| Here are our different       |       |
| product categories.          |       |
| Depending on what you are    |       |
| looking for, click on its    |       |
| relevant product category.   |       |
|                              |       |
|                              |       |
|                              |       |

| Television & Home Cinema                                                                 | ~            |          |
|------------------------------------------------------------------------------------------|--------------|----------|
| Audio                                                                                    | ~            | Card     |
| Camera                                                                                   | ~            |          |
| Video Camera                                                                             | ~            |          |
| In this case, we are looking<br>for headphones so it would<br>most likely be under Audic | g<br>d<br>). | Video Ci |
| <ul> <li>Register</li> <li>Wishlist</li> </ul>                                           |              |          |
|                                                                                          |              |          |

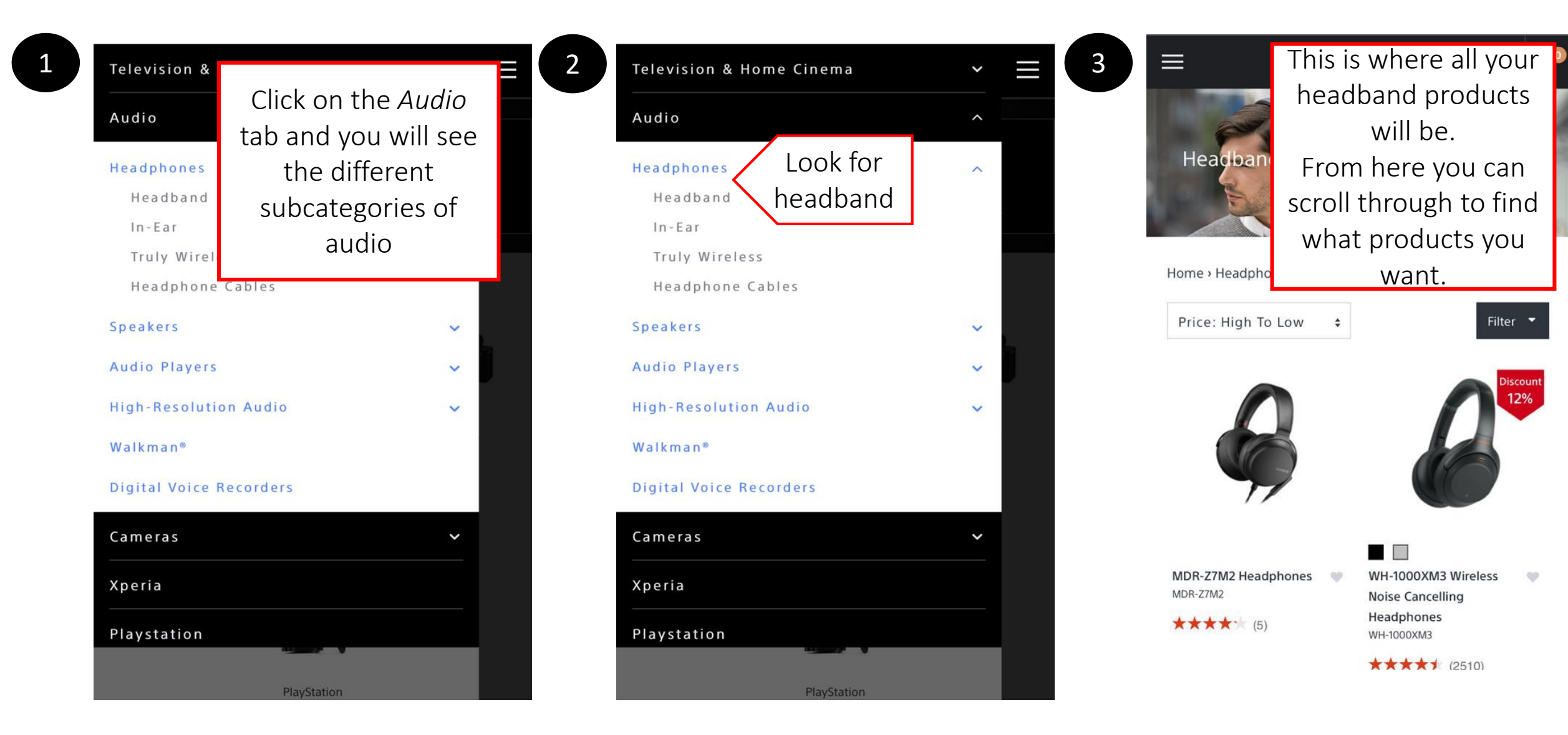

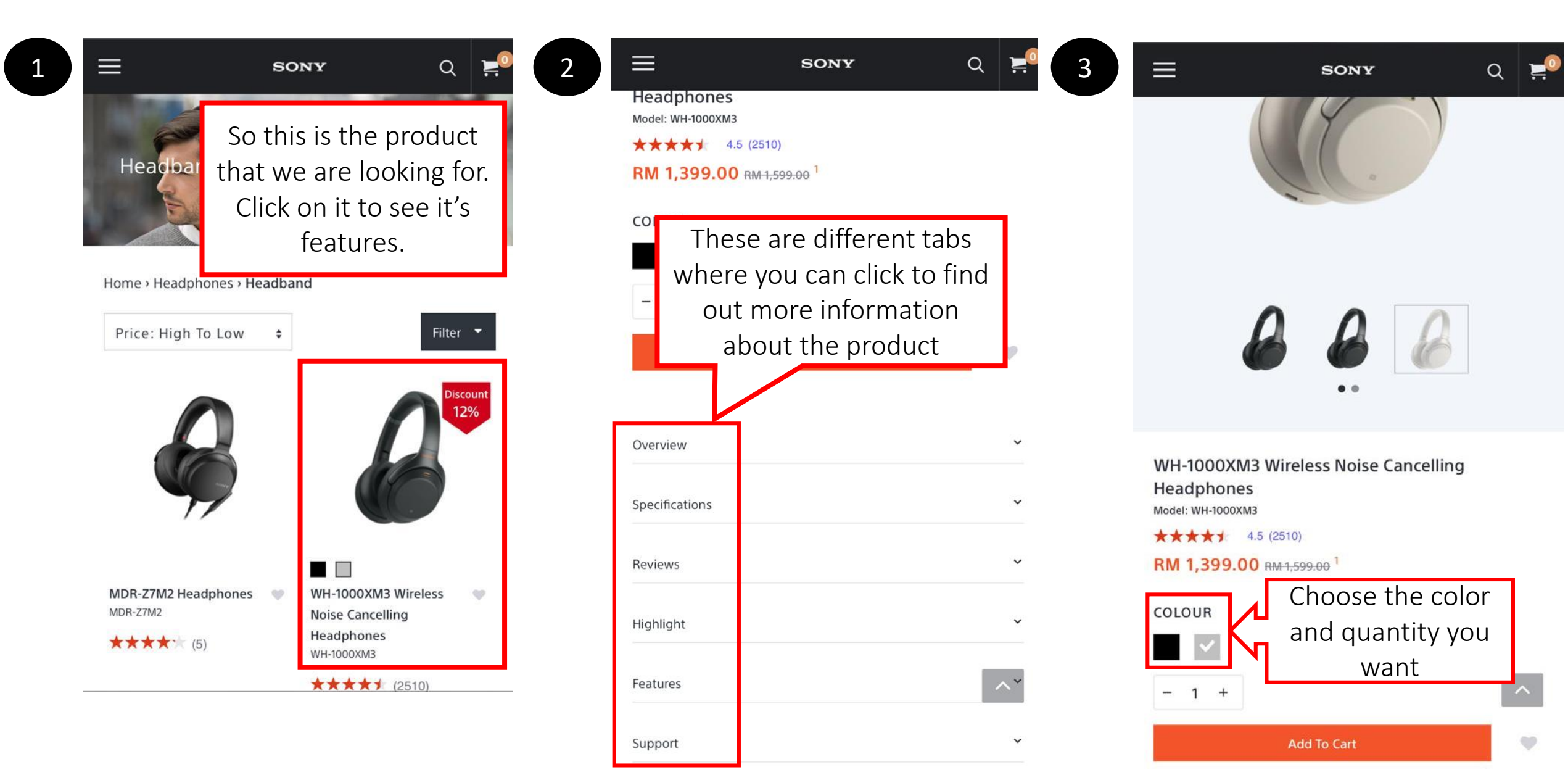

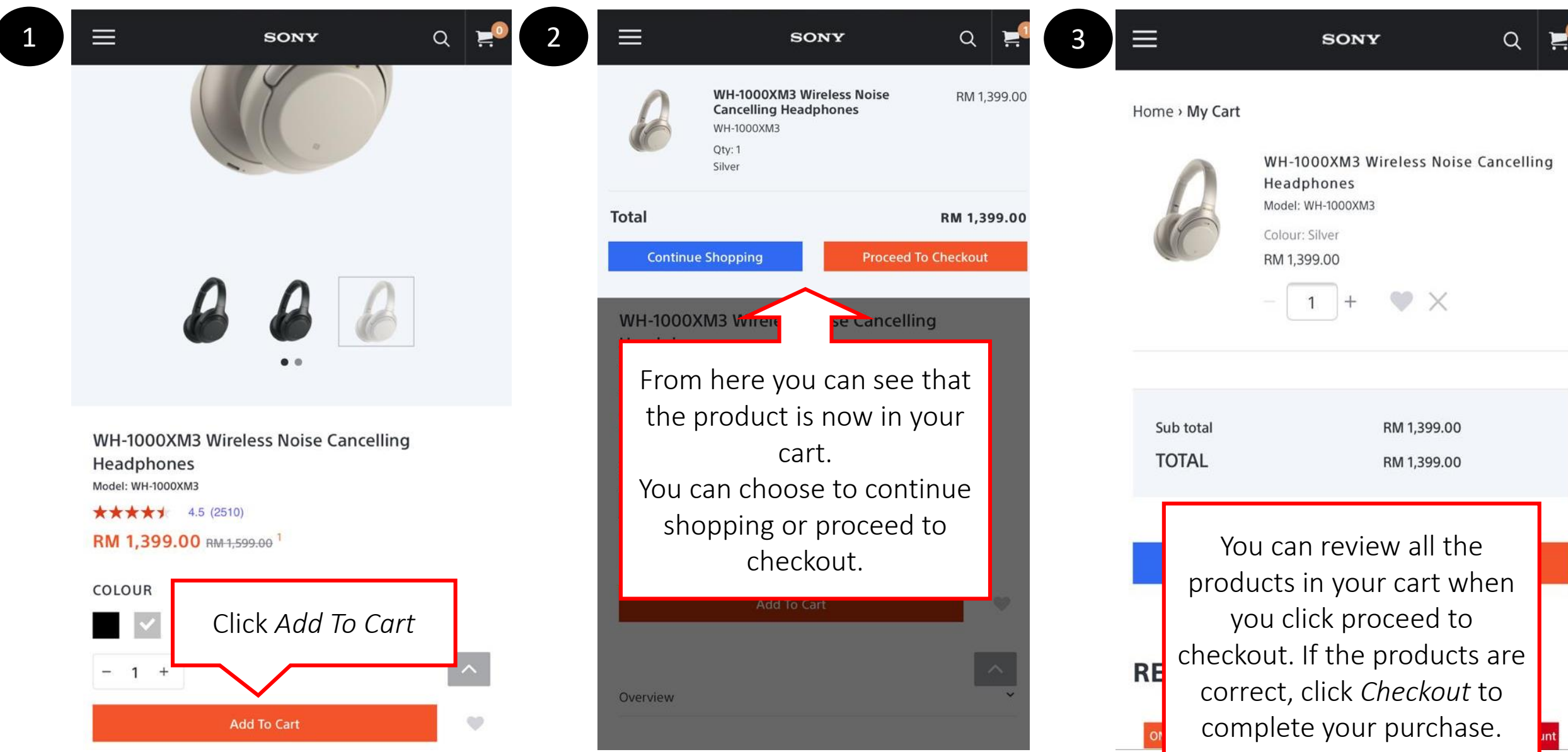

#### **Checkout and Shipping Address**

#### **CONTACT INFORMATION**

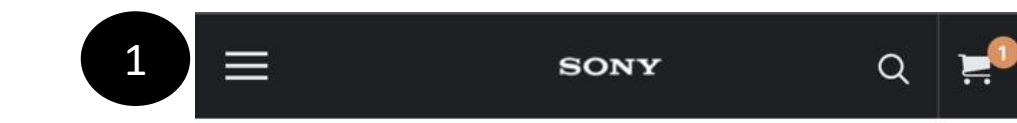

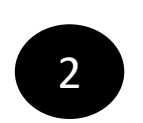

Home > My Cart

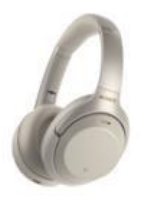

ON SALE

| 8         | WH-1000XM<br>Headphones<br>Model: WH-1000<br>Colour: Silver<br>RM 1,399.00<br>- 1 H | 3 Wireless Noise Cancelling<br>xM3 |
|-----------|-------------------------------------------------------------------------------------|------------------------------------|
| Sub total |                                                                                     | RM 1,399.00<br>RM 1,399.00         |
| Continue  | Shopping                                                                            | Checkout                           |
| ECENTI    |                                                                                     | Click Checkout                     |

Discount

#### **SHIPPING ADDRESS**

Log out

| Enter First Name<br>Sony        |          |                                                            |
|---------------------------------|----------|------------------------------------------------------------|
| Enter a Last Name<br>Guide      |          |                                                            |
| Enter an address                |          | Fill in th<br>address w<br>you want<br>product t<br>shippe |
| Enter an address 2              |          |                                                            |
| City                            |          |                                                            |
| Country<br>Malaysia             | <b>*</b> |                                                            |
| State/territory State/territory | •        |                                                            |
| Postcode                        |          |                                                            |

~

ne here the o be d

### **Shipping Address**

|     | Guide                                                                                                    |                        | 2 | Guide                                     |                                                               |  |
|-----|----------------------------------------------------------------------------------------------------|------------------------|---|-------------------------------------------|---------------------------------------------------------------|--|
| E   | Inter an address                                                                                                    |                        |   | Enter an address                          |                                                               |  |
| E   | Inter an address 2                                                                                                    |                        |   | Enter an address 2                        |                                                               |  |
| C   | Tity                                                                                                    |                        |   | City                                      |                                                               |  |
| Co  | ountry<br>Aalaysia                                                                                                    | -                      |   | Country<br>Malaysia                       | •                                                             |  |
| St  | tate/territory<br>State/territory                                                                                                    |                        |   | State/territory<br>State/territory        | •                                                             |  |
| P   | Postcode                                                                                                    |                        |   | Postcode                                  |                                                               |  |
| P   | consent box                                                                                                    | 0                      |   | Phone                                     | 0                                                             |  |
| You | can create billing address                                                                                                    |                        |   | L<br>You can create billing address later |                                                               |  |
|     | I consent to the collection and use of my personal d<br>and have read and agree to the Terms & Condition &<br>Privacy Policy of Sony Store Online which will be ap<br>my purchase of any products listed on this website. | lata,<br>&<br>plied to |   | Click Continue To<br>Shipping             | ersonal data,<br>ondition &<br>vill be applied to<br>website. |  |
|     | Continue To Shipping                                                                                                    |                        | 0 | Continue To Shipping                      |                                                               |  |
|     | < Return to cart                                                                                                    |                        |   | < Return to cart                          |                                                               |  |

#### **Checkout**

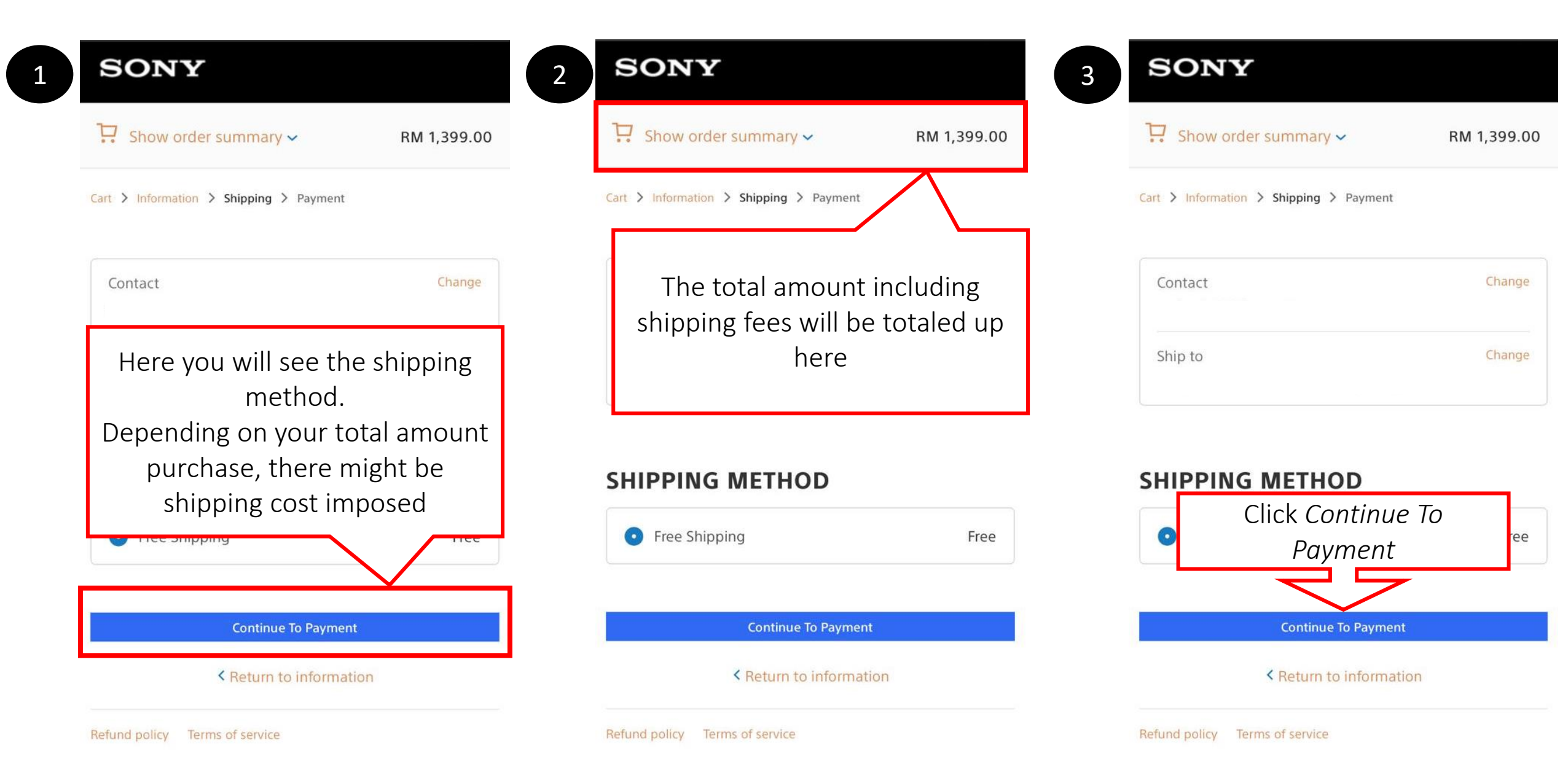

#### **Payment**

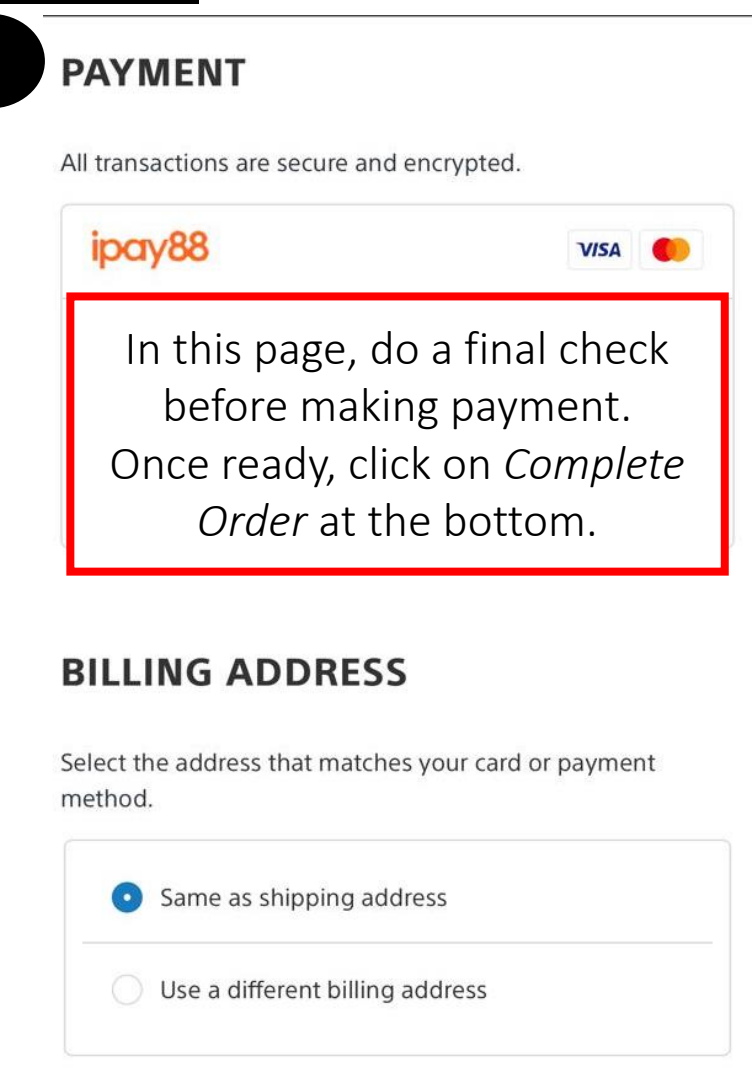

2

| Payment Option                                                                                                    |  |
|----------------------------------------------------------------------------------------------------|--|
| Select payment                                                                                                    |  |
| Click Select                                                                                                    |  |
| Payment                                                                                                    |  |
| Credit / Debit Card No.                                                                                                    |  |
| CVC/CVV2                                                                                                    |  |
| Issuing Country Malaysia                                                                                                    |  |
| Issuing Bank Please Select                                                                                                    |  |
|                                                                                                    |  |
| I authorize Mobile88.com Sdn Bhd to debit the above net charges from<br>my credit / debit card and I have read & agreed to iPay88 Privacy<br>Statement. |  |
| mportant Note: 🖪                                                                                                    |  |
| » Proceed Cancel                                                                                                    |  |
| Or Checkout With:                                                                                                    |  |

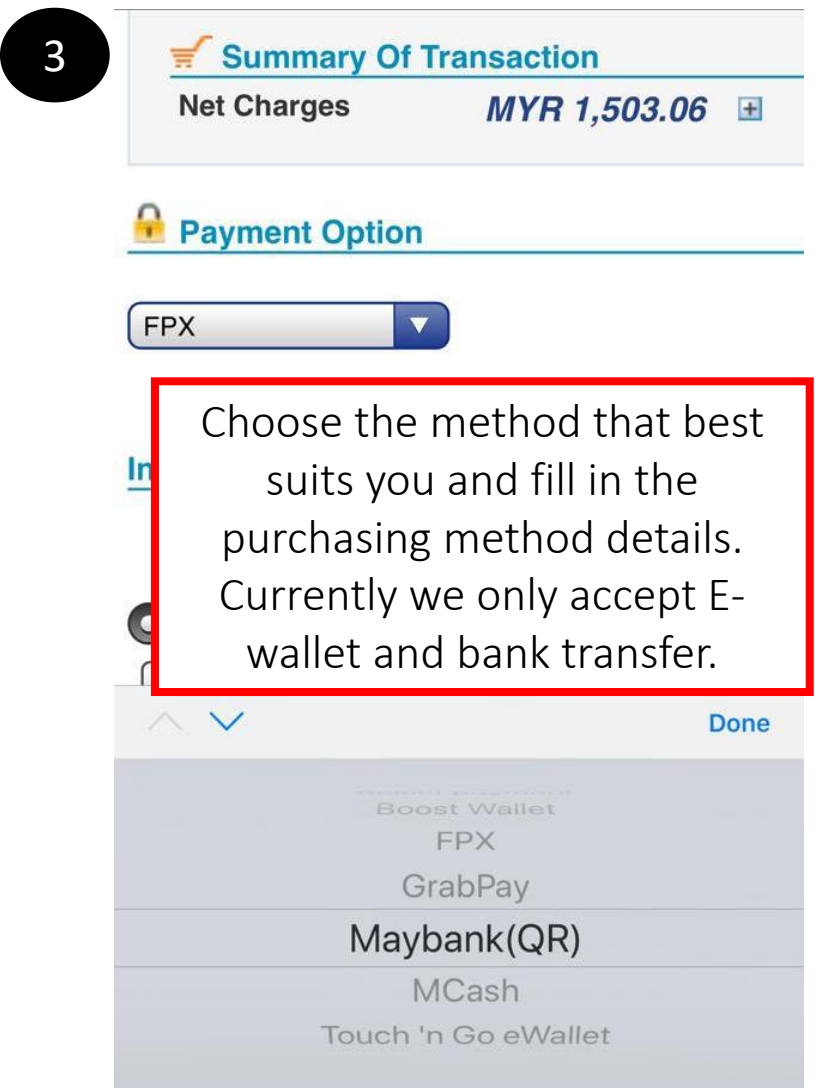

**Complete Order** 

## **Completed Payment**

Once you have completed your payment, you will receive an email from Sony to confirm your order.

#### Example Order Confirmation E-mail

Thank you for your purchase!

Hi Sony, we're getting your order ready to be shipped. We will notify you when it has been sent.

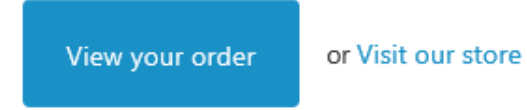

Order summary

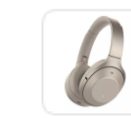

| ng RM<br>1,399.00  | WH-1000XM3 Wireless Noise Cancelling<br>Headphones x 1<br>Silver |  |  |
|--------------------|------------------------------------------------------------------|--|--|
| RM1,399.00<br>FREE | Subtotal<br>Shipping                                             |  |  |
| RM1,399.00         | Total                                                            |  |  |

#### **Completion of Purchase**

- If you received the email, it means that your order is confirm and will be processed soon.
- You will receive a separate email once your order has been sent out for shipping.
- Once you have received your parcel, please register your product to receive an additional 3 months worth of warranty (subject to product purchased).
- Enjoy your shopping experience!